## Дуу хэрхэн оруулах вэ?

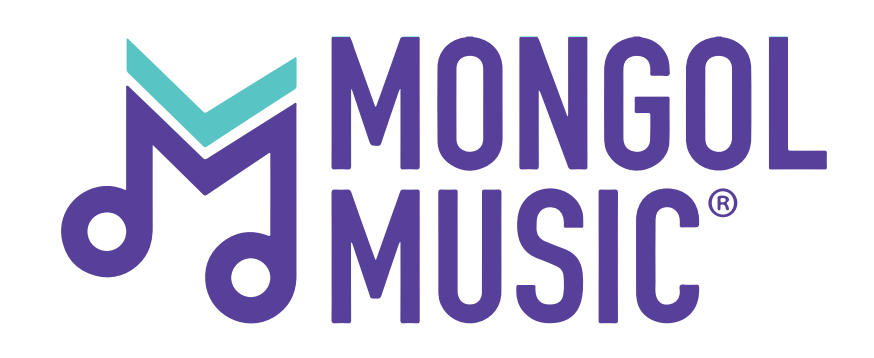

Алхам 1:

Та өөрийн бүртгэлээр нэвтрэн орсны дараа **"Дуунууд"** цэс дээр дарж орно.

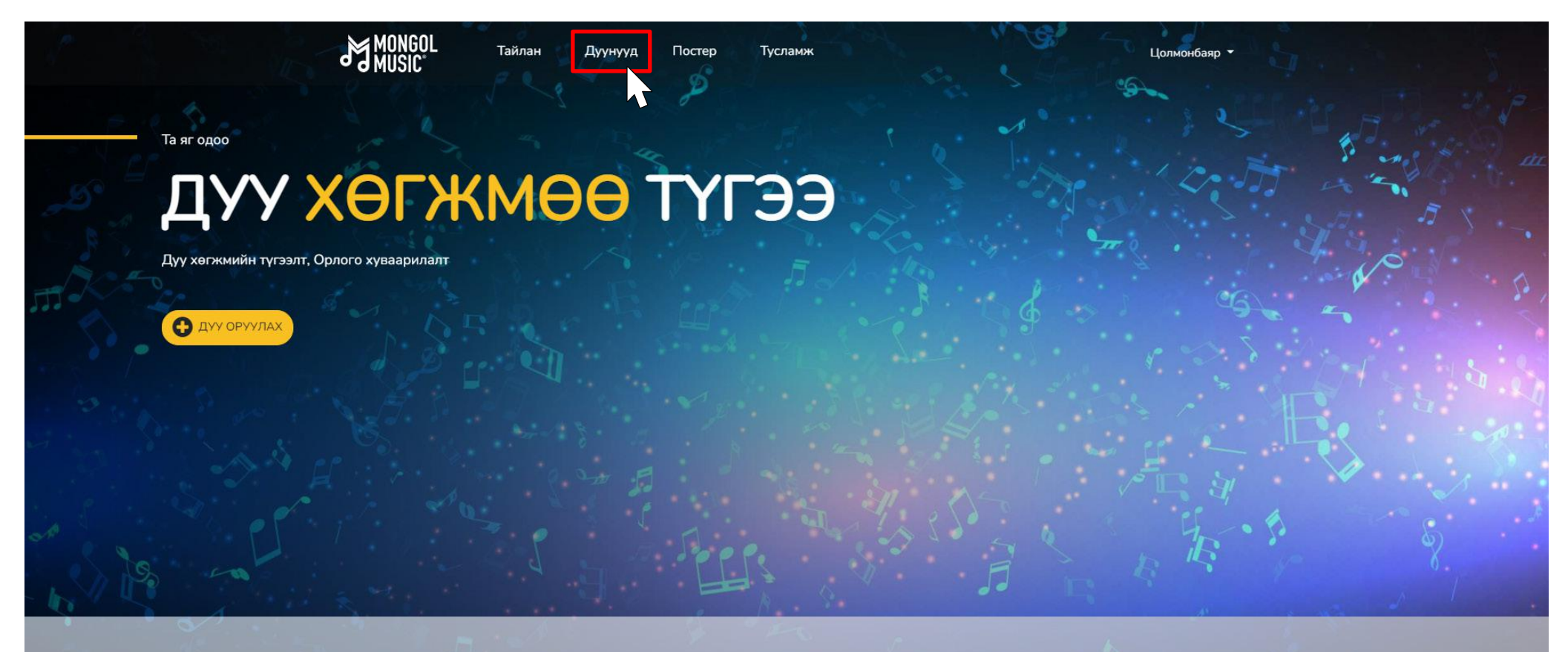

#### БИД ТАНЫ ДУУ ХӨГЖМИЙГ ТҮГЭЭНЭ

Бид Монголын хамтлаг, дүүчдын дүү хөгжмийг дотоодын болон гадаадын дүү хөгжмийн үйлчилгээнүүдэд албан ёсны эрхтэйгээр нийлүүлж, орлого хуваарилж байна.

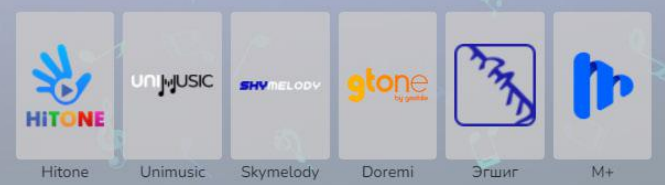

#### Дууны цомгоо оруулах бол **"Шинэ дуу"** товчлуур дээр дарна.

| MONGOL       | Тайлан  | Дуунууд | Постер  | Тусламж      | ) L        | олмонбаяр 👻 |
|--------------|---------|---------|---------|--------------|------------|-------------|
| ДУУ, ЦОМГУУД | ļ       |         |         |              |            |             |
|              | ШИНЭ ЦО | мог О   |         |              | шинэ дуу я |             |
| Дууны нэр    |         |         |         | Цомог        | Түгээлт    |             |
|              |         |         | Мэдээл: | эл олдсонгүй |            |             |
| 10 👻         |         |         |         |              |            | N N         |

Хаяг Монгол Улс, Улаанбаатар хот 14220, Сүхбаатар дүүрэг, 1-р хороо, ЮНЕСКО-ийн гудамж - 28, МПМ Цогцолбор

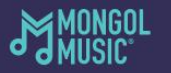

Утас: 976-75553131/202/

Мэил:

mongolmusic@mongolcontent.mn

### Алхам 3:

"Уран бүтээлчийн нэр" хэсэгт өөрийн уран бүтээлчийн нэрийг бичнэ. "Нэмэх" товч дээр дарснаар хамтарсан уран бүтээлчийн нэрийг оруулах боломжтой.

|                      | Тайлан | Дуунууд                          | Постер                        | Тусламж                           | Цолмонбаяр 👻 |
|----------------------|--------|----------------------------------|-------------------------------|-----------------------------------|--------------|
| Үндсэн мэдээлэл      |        | <b>ҮНДСЭН</b><br>Та Цомог, дуу о | <b>МЭДЭЭ</b><br>руулах ЗААВАР | ЛЭЛ<br>РЧИЛГАА -тай танилцана уу. |              |
| Дууны нэр<br>Артворк |        | Уран бүтээлчий                   | н нэр:                        | Нэр                               |              |
| Дуу оруулах          |        | Нийтэд цацагдо                   | ан огноо:                     | 2022.02.25                        | Feb          |
| Шалгах               |        | Үндсэн жанр:                     |                               | <ul> <li>Туслах жанр:</li> </ul>  |              |
|                      |        |                                  |                               | Үргэлжлүүлэх                      |              |

Бид систем шаардлагын дагуу уран бүтээлчийн нэрийг Бат.Б гэж бүртгэдэг тул та Уран бүтээлчийн нэрээ Бат.Б гэж бичихэд системд бүртгэлтэй байгаа таны нэр гарч ирэх болно.

Хаяг Монгол Улс, Улаанбаатар хот 14220, Сүхбаатар дүүрэг, 1-р хороо, ЮНЕСКО-ийн гудамж - 28, МПМ Цогцолбор

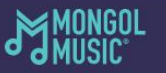

Утас: 976-75553131/202/

Мэйл: mongolmusic@mongolcontent.mn

## Алхам 4:

#### Уран бүтээлчийн нэрийг оруулсны дараа уран бүтээлчийн төрлийг сонгоно. Хамтран уран бүтээлч нэмэх бол доод хэсэгт дахин нэмнэ.

| Үндсэн мэдээлэл       Үндсэн Мэдээлэл         Дууны нэр       Та Цомог, дуу оруулах ЗААВАРЧИЛГАА -тай танилцана уу.         Артворк       Уран бүтээлчийн нэр:         Висселиятия       Үндсэн уран бүтээлчийн нэр: |
|----------------------------------------------------------------------------------------------------|
| Дууны нэр<br>Артворк Уран бүтээлчийн нэр: Singer Name<br>От отчилаат бүтээлч                                                                                                    |
| Риссериялари<br>Ундсэн уран бүтээлч                                                                                                    |
|                                                                                                    |
| Шалгах Нэр. √ ⊗                                                                                                    |
| Нийтэд цацагдсан огноо: 2022.02.25 <b>Feb</b>                                                                                                    |
| Үндсэн жанр:                                                                                                    |
|                                                                                                    |
| Үргэлжлүүлж                                                                                                    |
|                                                                                                    |
|                                                                                                    |

Хаяг-Монгол Улс, Улаанбаатар хот 14220, Сүхбаатар дүүрэг, 1-р хороо, ЮНЕСКО-ийн гудамж - 28, МПМ Цогцолбор MONGOL

Утас: 976-75553131/202/

мэил: mongolmusic@mongolcontent.mn

## Алхам 5:

# Тухайн цомгийн **"Үндсэн жанр"** болон **"Туслах жанр"**-ыг сонгож, **"Үргэлжлүүлэх"** товчийг дарна.

|                      | 60L <sub>Тайлан</sub><br>С* | Дуунууд                           | Постер                         | Тусламж                      |              |         | Цолмонбаяр 🔻 |
|----------------------|-----------------------------|-----------------------------------|--------------------------------|------------------------------|--------------|---------|--------------|
| Үндсэн мэд           | ээлэл                       | <b>ҮНДСЭН</b><br>Та Цомог, дуу ор | <b>МЭДЭЭЈ</b><br>ууулах ЗААВАР | ПЭЛ<br>РЧИЛГАА -тай танилцан | а уу.        |         |              |
| Дууны нэр<br>Артворк |                             | Уран бүтээлчийн                   | н нэр:                         | Singer Name                  |              |         | $\odot$      |
| Дуу оруула           | x                           | Нийтэд цацагдса                   | ан огноо:                      | 2022.02.25                   |              | Feb     |              |
| Шалгах               |                             | Үндсэн жанр:                      |                                | Блюз 🗸                       | Туслах жанр: | Акустик | •            |
|                      |                             |                                   |                                | _                            |              |         |              |
|                      |                             |                                   |                                | Үргэлжлүүл                   | XEI          |         |              |
|                      |                             |                                   |                                |                              | 5            |         |              |
|                      |                             |                                   |                                |                              |              |         |              |
|                      |                             |                                   |                                |                              |              |         |              |
|                      |                             |                                   |                                |                              |              |         |              |
|                      |                             |                                   |                                |                              |              |         |              |
|                      |                             |                                   |                                |                              |              |         |              |

Хаяг.Монгол Улс, Улаанбаатар хот 14220, Сүхбаатар дүүрэг, 1-р хороо, ЮНЕСКО-ийн гудамж - 28, МПМ Цогцолбор MONGOL

Утас: 976-75553131 /202/

мэил: mongolmusic@mongolcontent.mn

## Алхам 6:

Дууны нэрийг бичихэд **"Дэлгэрэнгүй"** гэсэн товч гарч ирэх бөгөөд түүн дээр дарж дууны дэлгэрэнгүй мэдээллийг оруулна.

| MONGOL <sub>Тайлан</sub><br>MUSIC* | Дуунууд Г           | Постер Тусламж                      | Цолмонбаяр 👻 |
|------------------------------------|---------------------|-------------------------------------|--------------|
| Үндсэн мэдээлэл                    | диск                |                                     |              |
| Дууны нэр                          | Та Цомог, дуу оруул | пах ЗААВАРЧИЛІАА -тай танилцана уу. |              |
| Артворк                            | ДУУНЫ НЭР           |                                     |              |
| Дуу оруулах                        | Song Name           |                                     | Дэлгэрэнгүй  |
| Шалгах                             |                     |                                     | $\sqrt{2}$   |
|                                    |                     | Буцах Үргэлжлүү.                    | xet          |

Хаяг-Монгол Улс, Улаанбаатар хот 14220, Сүхбаатар дүүрэг, 1-р хороо, ЮНЕСКО-ийн гудамж - 28, МПМ Цогцолбор

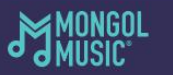

Утас: 976-75553131/202/

mangalmusic@manga

mongolmusic@mongolcontent.mn

## Алхам 7:

#### Дэлгэрэнгүй мэдээллийг үнэн зөв бөглөөд **"Хадгалах"** товч дээр дарж цааш үргэлжлүүлнэ.

| MONGOL                                                  | Тайлан                                                    | Дуунууд                     | Постер       | Тусламж         |                                    |                         | Цолмонбаяр 🔻    |
|---------------------------------------------------------|-----------------------------------------------------------|-----------------------------|--------------|-----------------|------------------------------------|-------------------------|-----------------|
| Үндсэн мэдээлэл                                         | name 1 - Дуу                                              | ны дэлгэрэн                 | үй мэдээлэл  | R.              |                                    | ×                       |                 |
| Дууны нэр<br>Артворк                                    | Дууны үгэнд<br>🔵 Тийм                                     | ёс бус хэллэг агу<br>🔿 Үгүй | улагдсан уу? |                 |                                    |                         |                 |
| Дуу оруулах                                             | Энэ дуу тогло<br>О Тийм                                   | лтын хувилбар у<br>🔵 Үгүй   |              |                 |                                    |                         |                 |
| Шалгах                                                  | Зохиомж?<br>🔵 Эх бүтээ.                                   | л 🔵 Ковер д                 | уу 🔵 Нийтий  | йн өмч          |                                    |                         |                 |
|                                                         | Зохиогч нэмн                                              | э үү.                       |              |                 |                                    |                         |                 |
|                                                         | Овог                                                      |                             | Нэр          |                 |                                    | Ð                       |                 |
|                                                         | алийг нь зохи                                             | юсон вэ?<br>Үг 🔵 Үг/Ая      | ]            |                 |                                    |                         |                 |
|                                                         |                                                           |                             |              |                 | Буцах                              | Хадгалах                |                 |
| Хаяг:Монгол Улс, Ул<br>Сүхбаатар дүүг<br>гудамж - 28, М | аанбаатар хот 142:<br>ээг, 1-р хороо, ЮНІ<br>ПМ Цогцолбор | 20,<br>ЕСКО-ийн             | J.           | 10ngol<br>1usic | Утас:<br><b>976-75553131 /202/</b> | M∋ผิภ:<br>mongolmusic@m | ongolcontent.mn |

### Алхам 8:

#### **"Артворк"** хэсэгт тухайн цомгийн ковер зургийг оруулна. Хэрэв алдаатай, буруу зураг оруулсан бол зураг дээрээ дарж дахин хуулах боломжтой.

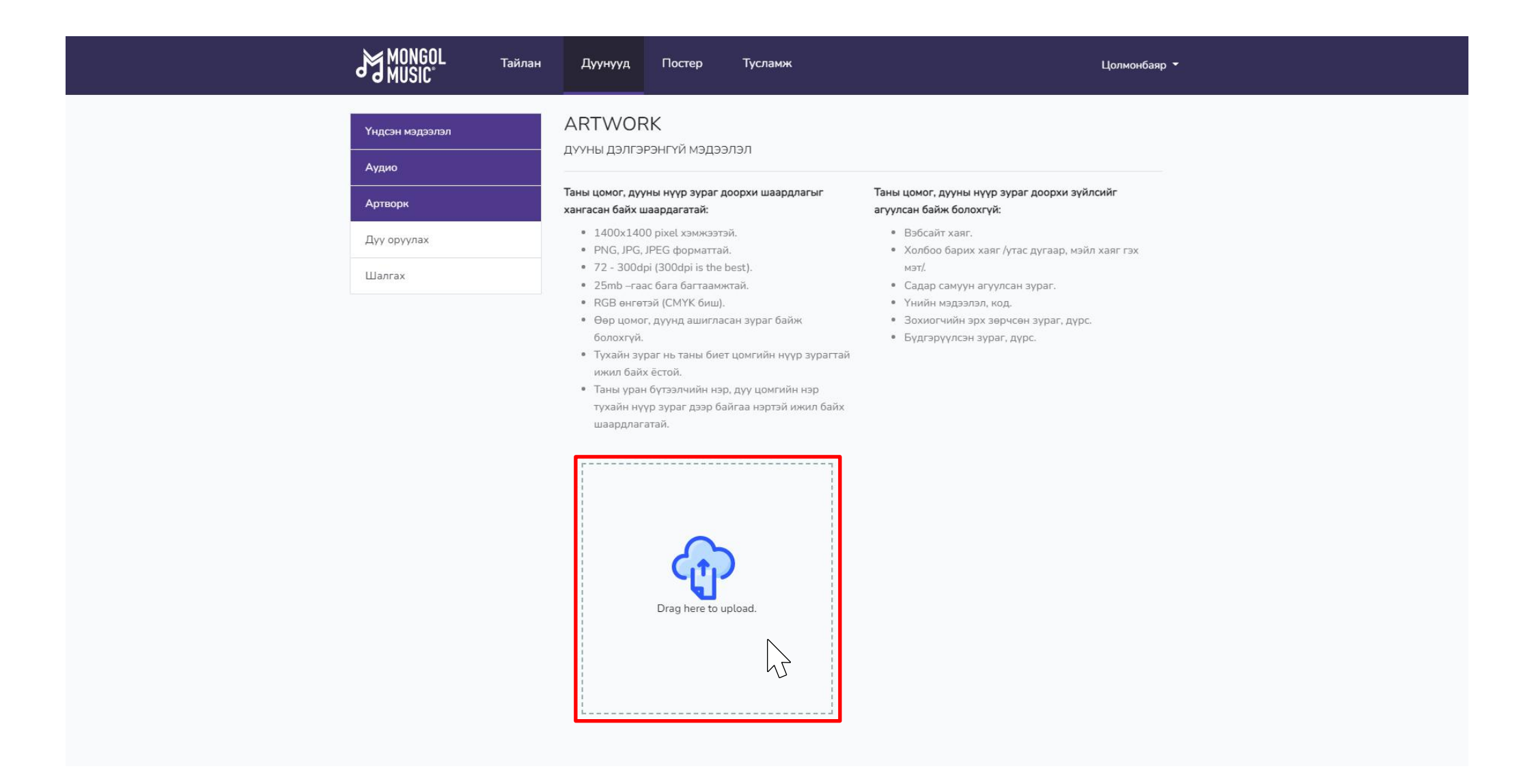

### Алхам 9:

**"Дуу оруулах"** хэсэгт тухайн цомгийн дуунуудын аудио файлыг оруулна. Хэрэв алдаатай, буруу дуу оруулсан бол **"устгах товчлуур"** дээр дарж устгаж, шинээр хуулах боломжтой.

|                 | Тайлан | Дуунууд                     | Постер           | Тусламж           | Цолмонбаяр 👻                                                |
|-----------------|--------|-----------------------------|------------------|-------------------|-------------------------------------------------------------|
| Үндсэн мэдээлэл |        | Дууны фаі<br>Таны аудио фаі | йл оруулах       | бухий WAV эсвэл Н | AC dawn байх шаарллагатай. Мөн stereo, 44.1 kHz sample rate |
| Дууны нэр       |        | 16bit үзүүлэлтт.            | эй байх ёстойг а | анхаарна уу. 🥝    |                                                             |
| Артворк         |        |                             | 20               |                   |                                                             |
| Дуу оруулах     |        | дууны н.                    | 5P               |                   |                                                             |
| Шалгах          |        | Song Name                   |                  |                   | Файл хуулах                                                 |
|                 |        |                             |                  | Буцах             | ргэлжлүүлэх                                                 |

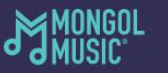

Утас: 976-75553131/202/

Мэйл:

#### Алхам 10:

**"Шалгах"** хэсэгт таны оруулсан дуу, цомгийн мэдээлэл харагдах бөгөөд, та засах шаардлагатай бол **"Буцах"** товчлуур дээр дарж засвар хийх боломжтой. **"Дуусгах"** товчлуур дээр дарснаар таны дуу манайд илгээгдэх бөгөөд бид бусад үйлчилгээрүү нийлүүлэх боломжтой болно.

| MONGOL Тайл<br>MUSIC                                             | н Дуунууд Постер                                                                        | Тусламж                                                                                                    | Цолмонбаяр 🔻 |
|------------------------------------------------------------------|-----------------------------------------------------------------------------------------|----------------------------------------------------------------------------------------------------|--------------|
| Үндсэн мэдээлэл<br>Дууны нэр<br>Артворк<br>Дуу оруулах<br>Шалгах | <b>ДУУ ШАЛГАХ</b><br>Таны оруулсан цомог болон дуун                                     | ны мэдээлэл үнэн зөв байгааг шалгана уу.<br>Уран бүтээлчийн нэр:<br>$\bigcirc$ Singer Name,<br>Дууны нэр:<br>$\bigcirc$ Song Name<br>Хөгжмийн зохиолч:<br>$\bigcirc$ Lastname Firstname,<br>Шүлэг:<br>$\bigcirc$ Lastname Firstname, | Огноо:       |
|                                                                  | ДУУ БИЧЛЭГ<br>Зохиомж:<br>⊘Эх бүтээл<br>Тоглолтын хувилбар эсэх:<br>⊘Тийм<br>ДУУНЫ ФАЙЛ | Эцэг эхийн х<br>⊘Үгүй                                                                                                    | яналт:       |
|                                                                  | <b>Дууны нэр</b><br>Song Name                                                           | Файлын нэр<br>Feeling UNI.wa                                                                                                    | IV.          |
|                                                                  |                                                                                         | Буцах Дуусгаж                                                                                                    |              |

Хаяг: Монгол Улс, Улаанбаатар хот 14220,